## هندسهٔ مقدماتی - دستورالعمل ارسال تکلیف

یکی از راههایی که میتواند به روند آموزش ما در سال تحصیلی جاری کمک کند استفاده از اینترنت و نرمافزارهای کاربردی است. شما به احتمال زیاد از برخی شبکههای اجتماعی یا رایانامه (ایمیل) برای ارتباط با همکلاسیها یا آموزگارتان استفاده کردهاید. در اینجا شما با دو نرمافزار فتوشاپ «(photoshop)» و «دراپباکس (dropbox)» آشنا خواهید شد و از این پس برخی از تکلیفهای خود را از این راه ارسال خواهید کرد.

نرمافزار فتوشاپ برای ویرایش تصویر به کار می رود و در اینجا ما برای پایین آوردن حجم عکسها از آن استفاده خواهیم کرد. بیشتر تکلیفهایی که برای من ارسال خواهید کرد به صورت تصویر خواهد بود و هر تصویر حتما باید « حجمی کمتر از ۵۰ کیلوبایت (۵۰ kB) » داشته باشد. بالا بودن حجم تصویر سرعت بررسی تکلیف را پایین می آورد، پس دقت کنید که هیچ فایل با حجم بالاتر از ۵۰ کیلوبایت پذیرفته نخواهد شد. همچنین پایین آوردن حجم عکس موجب پایین آمدن کیفیت آن خواهد شد، برای همین نرمافزار فتوشاپ را انتخاب کردهام که می توان حجم عکس را طوری کاهش داد به گونهای که کیفیت آنقدر پایین نیاید که تکلیف ناخوانا شود.

دراپباکس نام یک نرمافزار تحت وب است که امکان به اشتراک گذاشتن فایل ها را بین افراد مختلف به ما میدهد. نرمافزارهای مختلفی برای این کار وجود دارند که برتری دراپباکس به بقیه ساده بودن استفاده از آن است.

## مراحل پایین آوردن حجم عکس با استفاده از نرمافزار فتوشاپ

- ۱. ابتدا نرمافزار را تهیه کرده و بر رایانهٔ شخصی خود نصب کنید. فتوشاپ نرمافزار معروفی است و تهیهٔ آن ساده است.
- ۲. عکسی که از تکلیف خود گرفتهاید را با فتوشاپ باز کنید. دقت کنید که نام و نام خانوادگی خود را حتما بالای تکلیف نوشته باشید.
  - ۳. از منوی File گزینهٔ ... Save for Web and Devices را انتخاب کنید.

| ile Edit Image Layer S                                                                         | elect Filter Analysis                                                                     | /iew Window Help                       |                                       |
|------------------------------------------------------------------------------------------------|-------------------------------------------------------------------------------------------|----------------------------------------|---------------------------------------|
| New<br>Open<br>Browse<br>Open As<br>Open As Smart Object<br>Open Recent                        | Ctrl+N<br>Ctrl+O<br>Alt+Ctrl+O<br>Alt+Shift+Ctrl+O                                        | vs Actual Pixels Fit Screen Print Size | 113                                   |
| Device Central                                                                                 |                                                                                           | Dury E                                 | 11                                    |
| Close<br>Close All<br>Close and Go To Bridge<br>Save<br>Save As<br>Check In<br>Revert<br>Place | Ctrl+W<br>Alt+Ctrl+W<br>Shift+Ctrl+W<br>Ctrl+S<br>Shift+Ctrl+S<br>Alt+Shift+Ctrl+S<br>F12 | XA.A.                                  | · · · · · · · · · · · · · · · · · · · |
| Imput<br>Export                                                                                | ,<br>,                                                                                    | XX                                     |                                       |
| Automate<br>Scripts                                                                            | :                                                                                         |                                        |                                       |
| File Info                                                                                      | Alt+Shift+Ctrl+I                                                                          |                                        |                                       |
| Page Setup<br>Print<br>Print One Copy                                                          | Shift+Ctrl+P<br>Ctrl+P<br>Alt+Shift+Ctrl+P                                                |                                        | , •                                   |
|                                                                                                |                                                                                           | A De                                   | EN 10:16                              |

۴. پنجرهای مانند آنچه که در شکل می بینید باز خواهد شد. در پایین سمت راست پنجره اندازهٔ تصویر را طوری تنظیم
 کنید که از ۸۰۰ پیکسل ( ۸۰۰ px ) بیشتر نباشد. سپس بر روی Apply کلیک کنید.

| P3 Adob | Photoshop CS3 Extended - [IMG_1154.JPG @ 56.3% (RGB/8)] |                                                                                                    |
|---------|---------------------------------------------------------|----------------------------------------------------------------------------------------------------|
| Save    | or Web & Devices                                        |                                                                                                    |
|         | Orginal Optimized (24p (44p)                            | Save<br>Cancel<br>Done<br>Preset: PNG34 >>><br>PNG24 >>><br>Interfaced<br>V Transparency Mather                                                                        |
|         | Pro-34                                                  | Color Table Image Size<br>Criginal Size<br>Width: 500 pixels<br>Neight: 730 pixels<br>Neight: 730 pixels<br>Percent: 100<br>@ Constrain Proportions<br>Quality: Bcubic |
|         | 283.4K<br>102 sec © 28.8 Kbps                           | Apply                                                                                                    |
|         | 🚝 🖸 👩 ڬ 🛓 🖪                                             | EN 🔺 📴 🔐 📶 🌒 10:18 PM                                                                                                    |

 در سمت راست پنجره فُرمت فایل را jpg تنظیم کنید. با تغییر کیفیت (quality) میتوانید حجم فایل را کم یا زیاد کنید. کیفیت را طوری تنظیم کنید که عکس خوانا باشد و حجم آن نیز از ۵۰ کیلوبایت کمتر شود. حجم فایل را در پایین سمت چپ پنجره میتوانید ببیند.

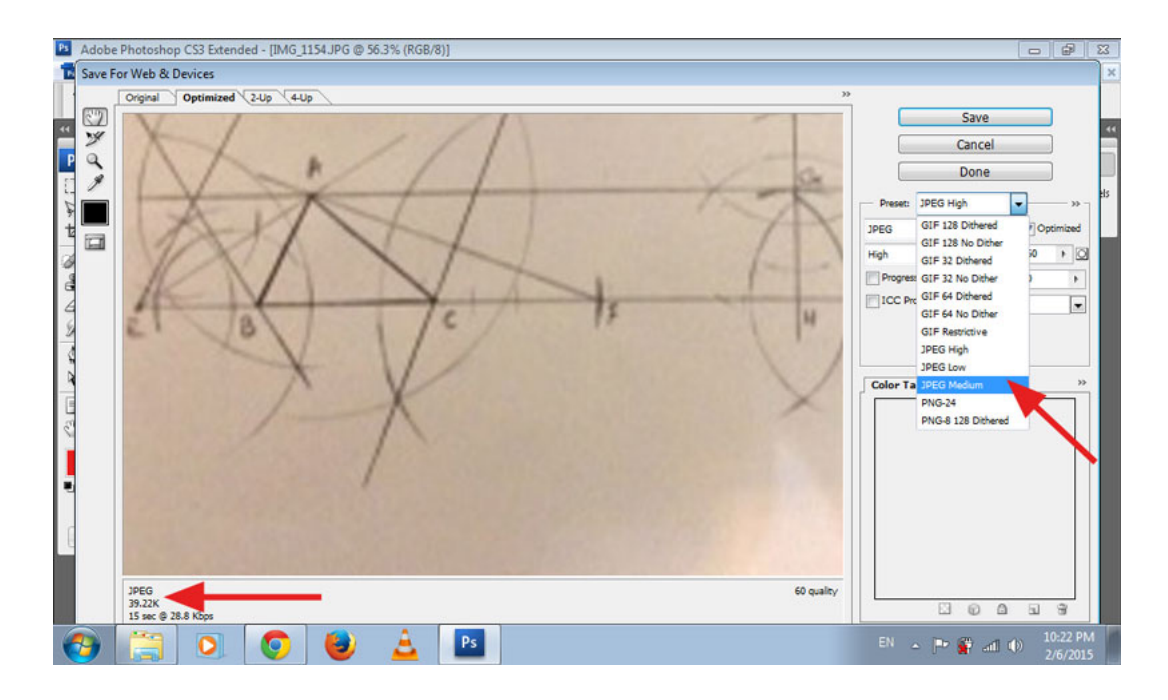

۶. در آخر با کلیک بر روی Save تصویر را دخیره کنید. همان طور که در شکل زیر هم می بیند نامی که برای فایل خود برمی گزینید باید شامل نامخانوادگی، تاریخ و شمارهٔ عکس باشد. در آخر روی Save کلیک کنید.

| Ps Save Optimize                      | ed As                |                                |       |         | <b>—</b> |
|---------------------------------------|----------------------|--------------------------------|-------|---------|----------|
| Save in:                              | 🌗 dropbox            |                                | - G 💋 | i 📂 🛄 🕈 |          |
| Recent Places<br>Desktop<br>Libraries | 0.png                | 1.png                          | 5.png | 6.png   |          |
| Network                               | 7.png                | 8.png                          | rahma | ti-931  | 122-1    |
|                                       | File name:           | rahmati-931122-1               |       | •       | Save     |
|                                       | Save as type:        | Images Only (*.png)            |       | •       | Cancel   |
|                                       | Settings:<br>Slices: | Default Settings<br>All Slices |       | ▼<br>▼  |          |

## روش بهاشتراک گذاشتن فایل از طریق دراپباکس

۱. وارد رایانامه (ایمیل) خود شوید. ایمیلی با عنوان

Saeid Sadri wants to share "[your name]" with you

از طرف من برای شما ارسال شده است. رایانامه را باز کنید.

| Outlook.com   | (+) New                                                                                                    | ら 🖬 🤹                                                         | Saeid Sadri  |
|---------------|----------------------------------------------------------------------------------------------------|---------------------------------------------------------------|--------------|
| earch email 👂 | ☐ View: All ✓                                                                                                    |                                                               | Arrange by 🗸 |
| olders c      | Saeid via Dropbox                                                                                                    | Saeid Sadri wants to share "[Your Name] " with you            | 9:41 PM      |
| box 59        | Choras Carlos Carlos                                                                                                    | Treast and any the ait high and and                           | No. MANDO    |
| ink 6         | C. Material Ray                                                                                                    | College of paths in girl present events of the College of the | 14393        |
| rafts 1       | D ministed derivations                                                                                                    | The state of the state of the                                 | 157 5. 5     |
| ent           | Colore maliane same                                                                                                    | Company Schempter upprocess and schedulars for Stability      | RYGELS       |
| eleted        | اليونيك إيدند تبركانه (                                                                                                    | يتعلم حباس وريون تريين تربعا بالانتهار                        | 241-2015     |
| ople          | C. See Vie                                                                                                    | sund andrese to the day restor of the the                     | Debahas      |
| vernote 6     | Commission for farming                                                                                                    | Statuent to Arits                                             | 24,7/2115    |
| stagram       | 1 r.e. 18.00                                                                                                    | we would be display to due to ve display a                    | 1212.943     |
| nkedin 15     | 19 (avada                                                                                                    | Turke Horse Welview, Enclosed and Anthe Security .            | 1054045      |
| y gmail       | Constan -                                                                                                    | 1 die suranze                                                 | 1.92,34-5    |
| adcube        | and a stand of the stand of the | فروغنه ونترت والمهرجار، ١٨٠٠ درهم ستبق، ٦                     | 127012       |
| vnv           | - Theoreman                                                                                                    | for many platents in a main data                              | TOUNDA       |

۲. همانگونه که در شکل میبینید بر روی View folder کلیک کنید. وارد صفحهٔ جدیدی در مرورگر خود خواهید شد.

|                         | Outlook.com | (+) New                                          | Reply   🗸    | Delete    | Archive     | Junk 🗸       | Sweep      | Move to 🗸       |                |
|-------------------------|-------------|--------------------------------------------------|--------------|-----------|-------------|--------------|------------|-----------------|----------------|
| Search email ${\cal P}$ |             | Saeid Sadri wants to share "Your Name " with you |              |           |             |              |            |                 |                |
| Fol                     | ders c      |                                                  | Saeid via Dr | opbox (n  | o-reply@d   | ropbox.co    | m) Add t   | o contacts 9:41 | PM ∣►          |
| Inbo                    | x 58        |                                                  | To: Your er  | mail add  | ress        |              |            |                 |                |
| Junk                    | 6           |                                                  |              |           |             |              |            |                 |                |
| Draft                   | s 1         |                                                  |              |           |             |              |            |                 |                |
| Sent                    |             |                                                  |              |           |             |              | 22         |                 |                |
| Delet                   | ted         |                                                  |              |           |             |              | $\sim$     |                 |                |
| Appl                    | e           |                                                  |              | Saeid (   | @am         | ail.com) ir  | nvited vou | u to a Dropbo   | x shared folde |
| ever                    | note 6      |                                                  |              | called "r | ne in outlo | ook" and le  | eft you th | is message:     |                |
| Insta                   | gram        |                                                  |              | ندسه ،    | تکليفهای ه  | ں برای ارسال | ی دراپباکس | خت حساب کاربر   | ⊫ مراحل سا     |
| Linke                   | edin 15     |                                                  |              |           |             |              |            |                 |                |
| my g                    | mail        |                                                  |              |           |             |              | View fol   | der             |                |
| Read                    | cube        |                                                  |              |           |             |              |            |                 |                |

۳. در این صفحه با وارد کردن نام، نام خانوادگی، آدرس رایانامه (ایمیل) خود و یک رمز عبور (پسؤرد) حساب
کاربری خود را می سازید.

| Junt 2 |                                                        |   |
|--------|--------------------------------------------------------|---|
| S      | aeid would like you to view 'Your Name'                |   |
|        | Saetis                                                 |   |
|        | Madi/                                                  |   |
|        | * satridioalock role                                   |   |
|        | I agree to Dropbox terms.     Create an account        |   |
| 4      | Already a Dropbox user? Sign in to accept this invite. | - |

- ۴. به حساب خود در دراپباکس وارد میشوید. در واقع وارد فُلدری شدهاید که هر فایلی که شما در اینجا قرار دهید من هم میتوانم آن را ببینم، و برعکس، هر فایلی که من قرار دهم شما میتوانید ببینید.
- ۵. حالا باید فایل های مربوط به تکلیف خود را در اینجا قرار دهید. برای بارگذاری (آپلود) فایل ها به صورت زیر عمل کنید.
  - به شکل زیر دقت کنید. برای بارگذاری فایل روی گزینهٔ زیر کلیک کنید.

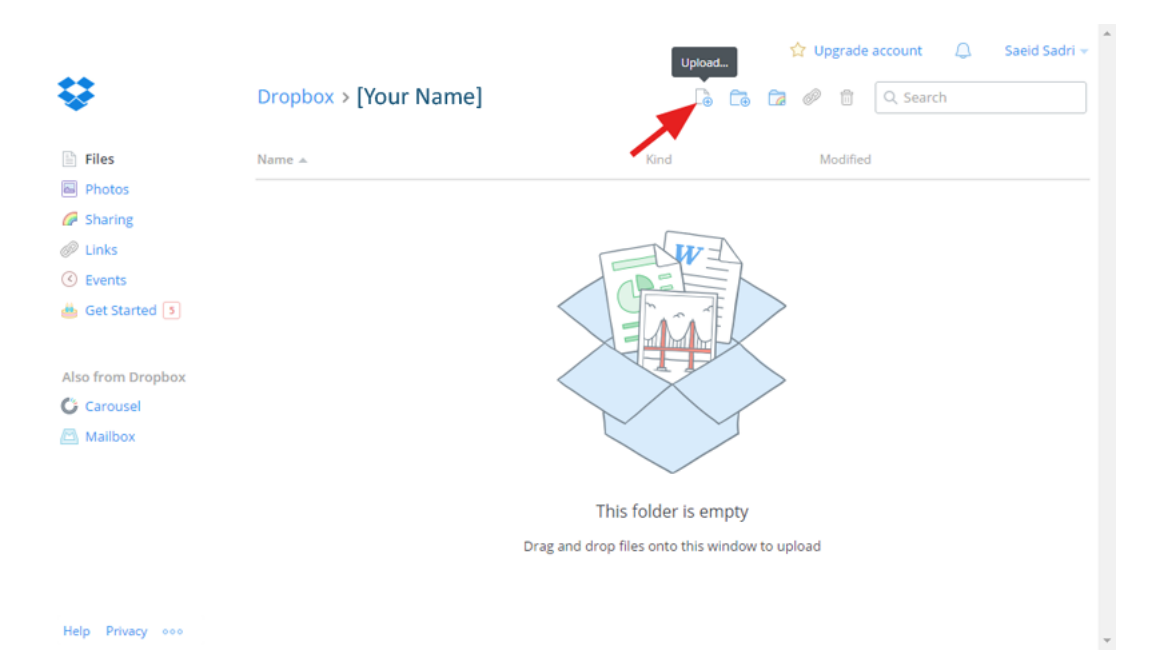

 ۷. پنجرهای مانند شکل زیر باز می شود. روی Choose files کلیک کنید. فایل یا فایل هایی که می خواهید بارگذاری شود را انتخاب کرده و روی Open کلیک کنید.

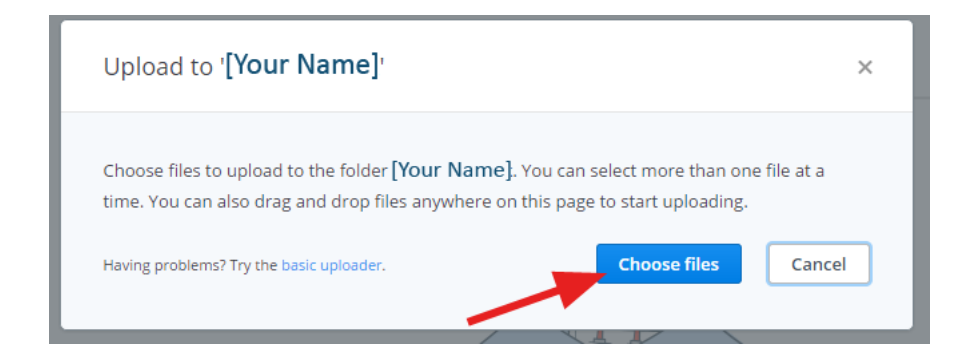

۸. صبر کنید تا مرحلهٔ بارگذاری کامل شود. در آخر روی Done کلیک کنید.

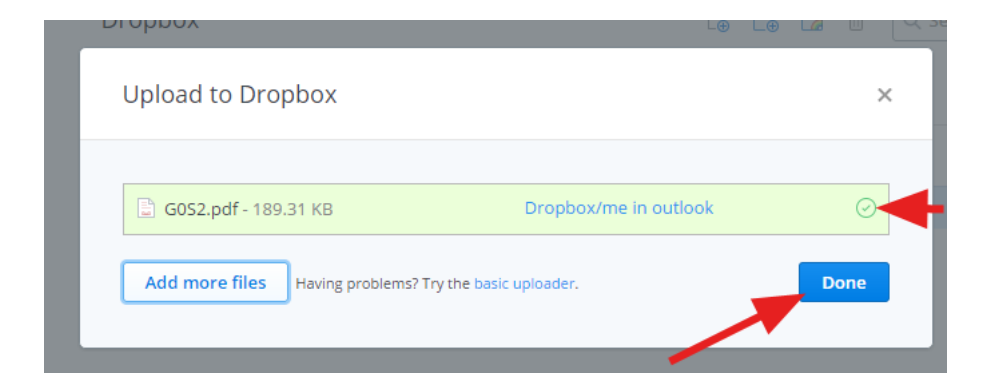